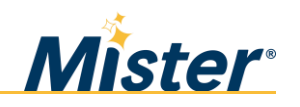

### PURPOSE

This document contains step-by-step instructions to assist you in designating beneficiaries for Mister's Life and AD&D plans, Mister's 401(k) Retirement Plan, Mister's Employee Stock Purchase Plan and for the Employee Health Savings Account. You will be asked for your chosen beneficiary(s) social security number, date of birth, address, and relationship to you.

Note: Beneficiary designations should be reviewed regularly and updated when you experience a life event.

FOR ASSISTANCE AT ANY POINT DURING THIS PROCESS, CALL THE HR HELPLINE: 844-529-7392.

# PROCEDURE TO DESIGNATE BENEFICIARY(S) THROUGH DAYFORCE FOR LIFE AND AD&D BENEFITS

1) Log in to Dayforce ESS at <a href="http://dayforcehcm.com">http://dayforcehcm.com</a>

| CERIDIAN<br>Dayforce       | Company = MCW                         |  |  |
|----------------------------|---------------------------------------|--|--|
| Daylorce                   | Username = 7-digit employee ID number |  |  |
| Company<br>MCW             | Password = The first time you log in, |  |  |
| User Name 0000123          |                                       |  |  |
| Password                   |                                       |  |  |
| Login                      |                                       |  |  |
| Capit access your account? |                                       |  |  |

2) Click the "Forms" icon in the blue section at the top of the screen.

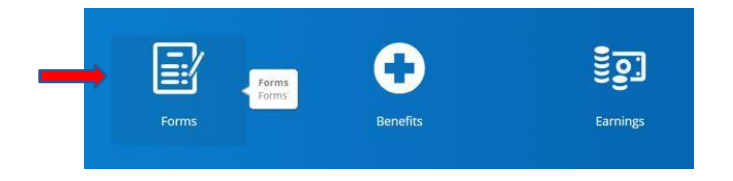

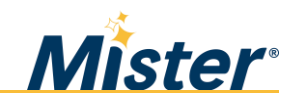

3) Click "Current Beneficiary Information".

| <ul> <li>b. Benefits (3)</li> </ul> |                                 |
|-------------------------------------|---------------------------------|
| Current Beneficiary Information     | Current Beneficiary Information |
| E Life Event Declaration_2.0        |                                 |
| CW Health and Wellness              |                                 |

#### 4) Click "Add" to add a beneficiary(s).

| Current Beneficiary Inf                                              | ormation                                  |                                             | □ ×                  |  |
|----------------------------------------------------------------------|-------------------------------------------|---------------------------------------------|----------------------|--|
| Current Beneficiary(s)<br>Below is the list of your current<br>+ Add | beneficiary(s). You have the ability to A | Add or Remove a beneficiary. Limited editin | g is also available. |  |
| Beneficiary                                                          | Relationship                              | Birth Date                                  | View/Edit            |  |
| rest Test Test                                                       | Child                                     | 12/1/2021                                   | View/Edit            |  |

5) After entering in your beneficiary(s), you can then assign them to each Life Benefit by clicking "Add Designation". You can remove beneficiary(s), by clicking "Remove Designation".

#### **Current Designation**

Below are the benefit options in which you can choose to designate a beneficiary. If you want to add a new beneficiary designation, select "Add Designation" and select the beneficiary you would like to designate a percentage. You must designate at least one Primary beneficiary. You may designate any percentage amount greater than 0.00% to each beneficiary, as long as the total for each beneficiary type equals 100%.

| Coverage Date   | 4/1/2021      | Effective Date | 7/1/2021 | Coverage Amount | \$50,000.00 |
|-----------------|---------------|----------------|----------|-----------------|-------------|
| 🛃 Add Designati | on 📩 Remove I | Designation    |          |                 |             |
|                 | -             |                |          |                 |             |

6) Once you've completed making your designations click "submit" to save your designation.

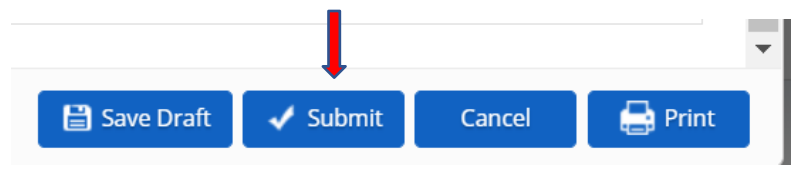

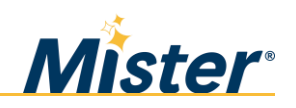

### PROCEDURE TO DESIGNATE BENEFICIARIES FOR THE MISTER 401(K) PLAN

1. Log in to your 401(k) account at <a href="http://Mercerwise.com">http://Mercerwise.com</a>.

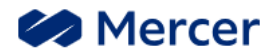

Mercer WISE PARTICIPANT LOGIN

2. Enter in your "Username" and "Password".

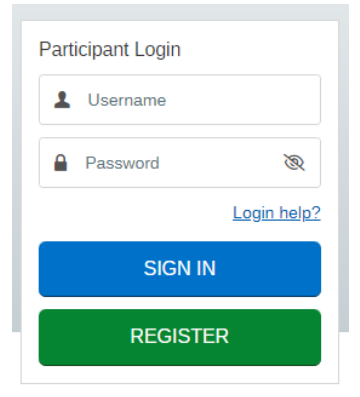

3. Click "View/edit beneficiary information".

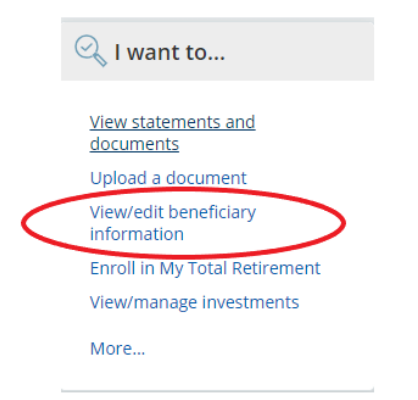

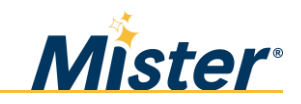

4. Click "Confirm & Continue" or "Add Another Beneficiary".

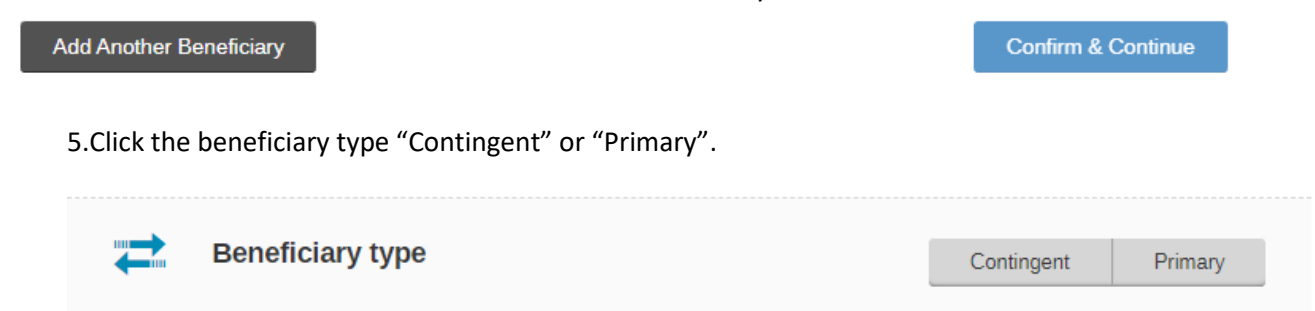

#### 6. Click the beneficiary type.

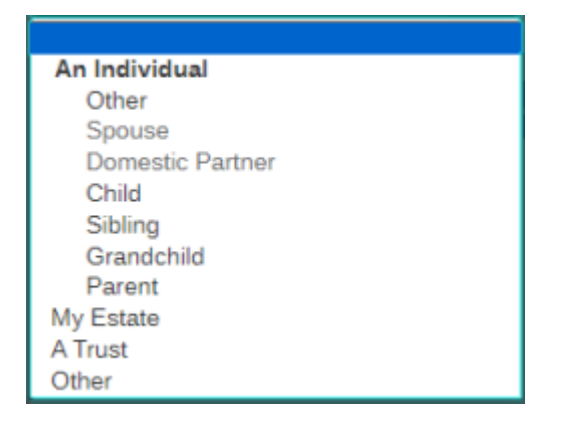

7. Enter the required beneficiary information and click "Continue".

#### Add a beneficiary

| =            | Beneficiary type                |               |           | Contingent   | Primary  |
|--------------|---------------------------------|---------------|-----------|--------------|----------|
| $\bigotimes$ | My beneficiary is               |               | Child     |              | •        |
| 12           | Child                           |               |           |              |          |
|              | FIRST                           | MIDDLE        | LAST      |              | SUFFIX   |
|              | DATE OF BIRTH MM/DD/YYYY        | SOCIAL SECURI | TY NUMBER | PHONE NUMBER | _        |
|              | Use my address for this benefic | ciary.        |           |              |          |
| Cancel       |                                 |               |           |              | Continue |

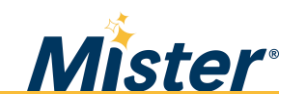

8. Once completed click "Confirm & Continue".

### PROCEDURE TO DESIGNATE BENEFICIARIES FOR MISTER ESPP

1. Log in to Etrade at <u>http://etrade.com</u> and enter in "User ID" and "Password".

| E*TRADE Bank Stock Plans  |                         |                               |                                         |                   |                             |                      |                 | ⑦ Contact us    |
|---------------------------|-------------------------|-------------------------------|-----------------------------------------|-------------------|-----------------------------|----------------------|-----------------|-----------------|
| EXTRADE                   | Account Types           | Investment Choices            | New to Investing                        | Trading           | Pricing and Rates           | Knowledge            | Q               |                 |
|                           |                         |                               | Online sup                              | oport             |                             |                      |                 |                 |
| Due to high inquiry volum | es, wait times have bee | en longer than usual. For imr | nediate self-service opti<br>popular FA | ions and fast ans | wers to a wide variety of o | questions, see our ( | Online Resource | Center and most |
|                           |                         |                               |                                         |                   |                             |                      |                 |                 |
|                           |                         |                               | Q                                       |                   |                             |                      |                 |                 |
|                           |                         |                               |                                         | 7                 |                             |                      |                 |                 |
|                           |                         |                               | Log                                     | on                |                             |                      |                 |                 |
|                           |                         | A Please                      | log on to continue to t                 | he page you req   | uested.                     |                      |                 |                 |
|                           |                         | User ID                       |                                         |                   |                             |                      |                 |                 |
|                           |                         | L                             |                                         |                   |                             |                      |                 |                 |
|                           |                         | Password                      |                                         |                   |                             |                      |                 |                 |
|                           |                         | Remem                         | ber User ID                             |                   |                             |                      |                 |                 |
|                           |                         | Use sec                       | urity code                              |                   |                             |                      |                 |                 |
|                           |                         |                               |                                         |                   |                             |                      |                 |                 |
|                           |                         |                               | Log oi                                  | n                 |                             |                      |                 |                 |
|                           |                         | Forgot User                   | ID or Password?                         |                   | 中又                          |                      |                 |                 |
|                           |                         | Need more                     | neip iogging on:                        |                   |                             |                      |                 |                 |

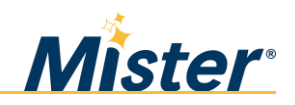

2. Click the "person" icon at the top of the toolbar.

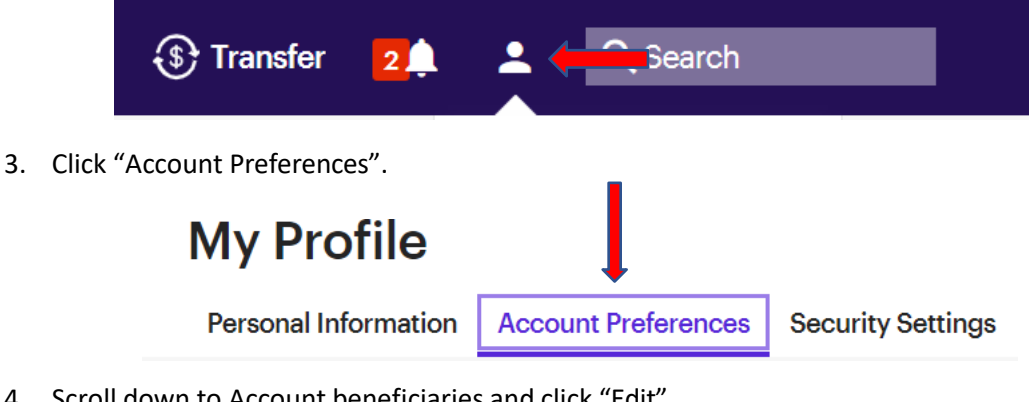

4. Scroll down to Account beneficiaries and click "Edit".

| Account beneficiaries | Edit |  |
|-----------------------|------|--|
|-----------------------|------|--|

5. Click "Add primary beneficiary" or "Add contingent beneficiary"

|                                                                              |                                        | Manage                                                                   | e beneficiaries                                                                                                    |
|------------------------------------------------------------------------------|----------------------------------------|--------------------------------------------------------------------------|----------------------------------------------------------------------------------------------------|
| Account                                                                      |                                        |                                                                          |                                                                                                    |
| INDIVIDUAL-4535                                                              |                                        |                                                                          | ~                                                                                                    |
| You may designate u<br>primary and conting<br>death.<br>Contingent beneficia | ip to ten k<br>ent benef<br>aries rece | peneficiaries for you<br>ficiaries). Primary be<br>ive assets if no prim | Ir Individual account (this is the combined maximum for you<br>eneficiaries receive Individual account assets upon your<br>nary beneficiary survives you. |
| When added up, the<br>contingent beneficia                                   | total pero<br>aries, if de             | centage share must<br>signated. Learn mo                                 | equal 100% for all primary beneficiaries and 100% for all<br>re                                                                                           |
| Marital status                                                               |                                        |                                                                          |                                                                                                    |
| Married                                                                      | ~                                      |                                                                          |                                                                                                    |
| Primary beneficiar                                                           | у                                      | Porcontago                                                               |                                                                                                    |
| Not designated                                                               |                                        | -                                                                        | Add primary beneficiary                                                                                                    |
| Contingent benefi                                                            | c <mark>iary</mark>                    |                                                                          |                                                                                                    |
| Beneficiary                                                                  |                                        | Percentage                                                               |                                                                                                    |
| Not designated                                                               |                                        | 3. <b>.</b> .                                                            | Add contingent beneficiary                                                                                                    |
|                                                                              |                                        | Con                                                                      | firm changes                                                                                                    |
|                                                                              |                                        |                                                                          | Back                                                                                                    |

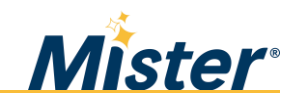

6. When you have completed adding your beneficiary(s), click "Confirm Changes".

|                                                                        | Ma                                                                               | anage beneficiaries                                                                                                    |
|------------------------------------------------------------------------|----------------------------------------------------------------------------------|----------------------------------------------------------------------------------------------------|
| Account                                                                |                                                                                  |                                                                                                    |
| INDIVIDUAL-453                                                         | 35                                                                               | ~                                                                                                    |
| You may designate<br>primary and contin<br>death.<br>Contingent benefi | e up to ten beneficiarie<br>ngent beneficiaries). Pi<br>ciaries receive assets i | es for your Individual account (this is the combined maximum for your<br>imary beneficiaries receive Individual account assets upon your<br>f no primary beneficiary survives you. |
| When added up, t<br>contingent benefi                                  | he total percentage sh<br>ciaries, if designated. L                              | are must equal 100% for all primary beneficiaries and 100% for all<br>earn more                                                                                                    |
| Marital status                                                         |                                                                                  |                                                                                                    |
| Married                                                                | ~                                                                                |                                                                                                    |
| Primary benefici                                                       | ary                                                                              |                                                                                                    |
| Beneficiary                                                            | Percentage                                                                       |                                                                                                    |
| Test Test                                                              | 100%                                                                             | 🖍 Edit 🔋 Remove                                                                                                    |
| Total                                                                  | 100%                                                                             | Add another beneficiary                                                                                                    |
| Contingent bene                                                        | ficiary                                                                          |                                                                                                    |
| Beneficiary                                                            | Percent                                                                          | age                                                                                                    |
| Not designated                                                         |                                                                                  | Add contingent beneficiary                                                                                                    |
|                                                                        |                                                                                  | Confirm changes                                                                                                    |
|                                                                        |                                                                                  | Back                                                                                                    |

7. Click "Save" to save your designations.

You agree to hold harmless, indemnify, and defend E\*TRADE, its affiliates, and their employees and agents from any claim, loss, or liability resulting from (a) any breach of any warranty or representation contained in this Agreement, (b) any action E\*TRADE takes in connection with the registration, any re-registration in the name of the beneficiary(ies), and from any distribution thereafter to the beneficiary(ies) or for the benefit of the beneficiary(ies), made as requested or authorized under the Agreement, and (c) any finding that a transfer on death is invalid. E\*TRADE may attach or debit the account of the TOD beneficiary(ies) to the extent necessary to enforce this indemnity.

| 5 | bave |   |
|---|------|---|
| E | Back | • |

#### PROCEDURE TO DESIGNATE BENEFICIARIES FOR HEALTH SAVINGS ACCOUNT

1. Log in to HSA Bank at www.hsabank.com/hsabank/Members

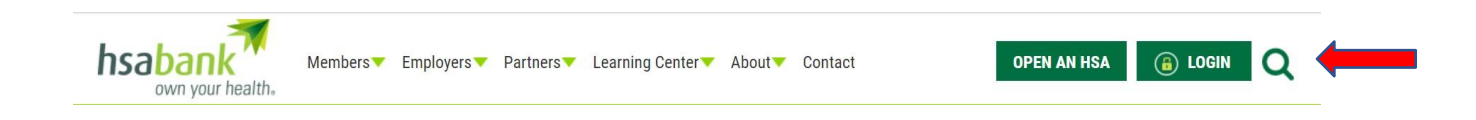

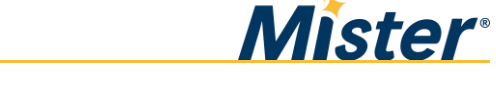

2. Enter in your username and password.

| Existing ( | Jser?            |
|------------|------------------|
| Username   | Forgot Username? |
|            | Next             |

3. Select "Accounts" and then Profile Summary.

| Home                                | Accounts    | Resources                           | Message Center 2                            |
|-------------------------------------|-------------|-------------------------------------|---------------------------------------------|
| ACCOUNTS                            | INVESTMENTS | PROFILE                             | I WANT TO                                   |
| Account Summary<br>Account Activity | Investments | Profile Summary                     | Pay Bill / Contribute<br>Manage My Expenses |
| myHealth Portfolio<br>Statements    |             | Payment Method<br>Login Information |                                             |

4. Select "Add Beneficiary".

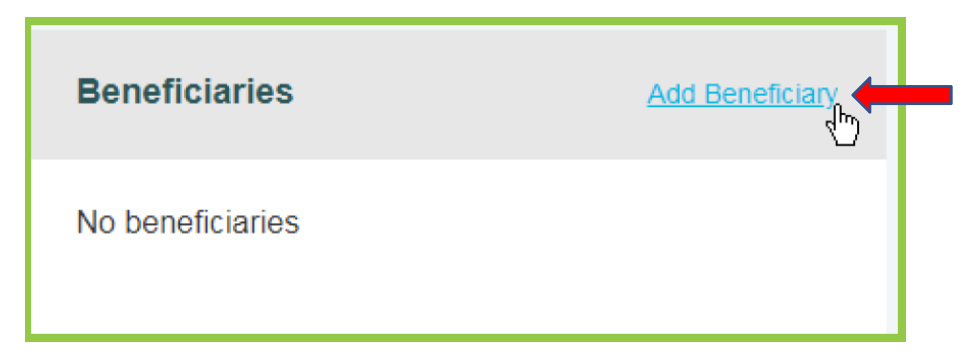

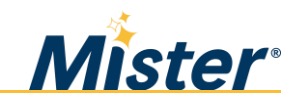

5. Enter in your beneficiary information and click "Submit".

| Home                                                                                                    | Accounts                                                                                                    | Resources                                                                            | Message Center 2                                                                                                    |
|----------------------------------------------------------------------------------------------------|----------------------------------------------------------------------------------------------------|--------------------------------------------------------------------------------------|----------------------------------------------------------------------------------------------------|
| Profile / Add Ber                                                                                                    | neficiary                                                                                                    |                                                                                      |                                                                                                    |
| Beneficiary Informatio                                                                                               | n                                                                                                    |                                                                                      | *Required                                                                                                    |
| You may designate a bene<br>assets in the event of your<br>spouse as your Primary Be<br>with your spouse's signature | ficiary for your Health Savin<br>death. If you are married in<br>meficiary. You can change b<br>re of consent. | gs Account. The designate<br>common law or marital pro<br>eneficiaries by submitting | ed beneficiary will receive your HSA<br>operty states, you must designate your<br>a notarized Beneficiary Change Form |
| Name *                                                                                                    | First Name                                                                                                    | MI                                                                                   |                                                                                                    |
|                                                                                                    | Last Name                                                                                                    |                                                                                      |                                                                                                    |
| SSN *                                                                                                    | -                                                                                                    | -                                                                                    |                                                                                                    |
| Birth Date *                                                                                                    | mm/dd/yyyy                                                                                                    |                                                                                      |                                                                                                    |
| Address *                                                                                                    | Address Line 1                                                                                                 |                                                                                      |                                                                                                    |
|                                                                                                    | Address Line 2                                                                                                 |                                                                                      |                                                                                                    |
|                                                                                                    | City                                                                                                    |                                                                                      |                                                                                                    |
|                                                                                                    | Select a state                                                                                                 | Zip Code                                                                             |                                                                                                    |
| Relationship *                                                                                                    | Select a relationship                                                                                          | •                                                                                    |                                                                                                    |
| Туре * 🛯                                                                                                    | Primary     O     Contin                                                                                       | gent                                                                                 |                                                                                                    |
| Cancel                                                                                                    |                                                                                                    |                                                                                      | Submit                                                                                                    |
|                                                                                                    |                                                                                                    |                                                                                      |                                                                                                    |

By clicking Confirm & Continue, you agree to the Beneficiary Designation Agreement

Add Another Beneficiary

Confirm & Continue

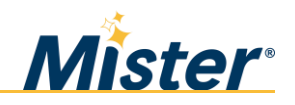